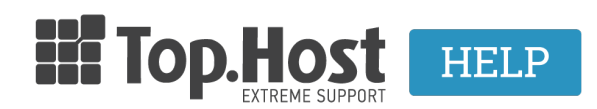

Knowledgebase > <u>Plesk</u> > <u>Άλλες</u> > <u>Πως ενεργοποιώ τα στατιστικά μου μέσα από το Plesk Onyx</u>;

## Πως ενεργοποιώ τα στατιστικά μου μέσα από το Plesk Onyx;

- 2019-03-07 - <u>Άλλες</u>

Τα στατιστικά στοιχεία της ιστοσελίδας σας παρουσιάζονται μέσω της web εφαρμογής Webalizer ή Awstats. Και οι δύο, είναι στατιστικές εφαρμογές παρακολούθησης της επισκεψιμότητας της ιστοσελίδας σας. Αναλύουν λεπτομερώς τα log files, τα αρχεία δηλαδή που δημιουργούνται στο web server από την κίνηση κάθε site. Η ανάλυση αυτών των αρχείων παρουσιάζεται σε HTML διάταξη μέσω οποιουδήποτε web browser. Και τα δύο, παράγουν ετήσια, μηνιαία, καθημερινά και ωριαία στατιστικά. Στις μηνιαίες στατιστικές αναφορές, τα αποτελέσματα που μπορούν να παρουσιαστούν είναι μεταξύ άλλων η συνολική επισκεψιμότητα ή ανά ημέρα και ώρα, αναφορά επισκέψεων ανά γεωγραφική περιοχή.

Μπορείτε να ενεργοποιήσετε τα στατιστικά σας μέσα από το Plesk, ακολουθώντας τις παρακάτω οδηγίες:

1. Συνδεθείτε στο <u>myTophost Panel</u> και από εκεί επιλέξτε "Plesk Login" για να συνδεθείτε στο Plesk του πακέτου που σας ενδιαφέρει.

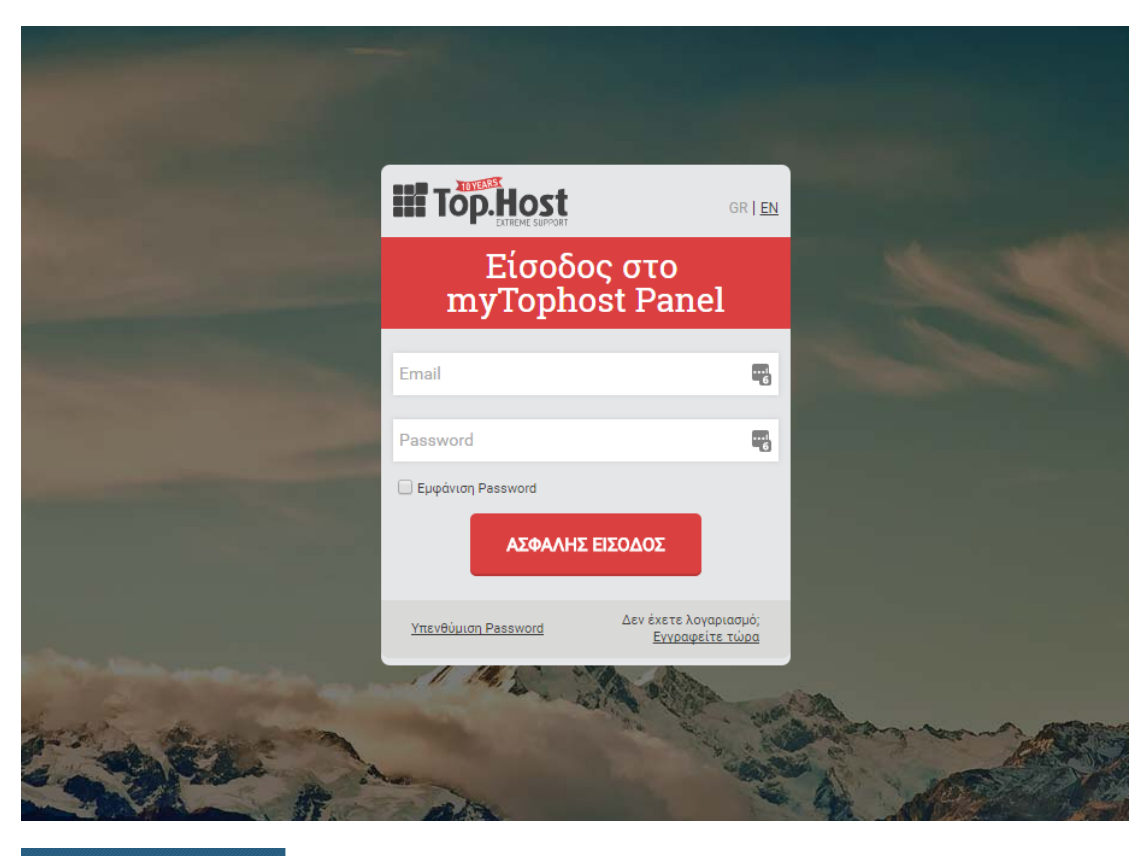

| 28 | άλῶς ϳλθες 🕜 Οι υπηρεσίες μου |                                     |               |           |           |                   |             |          |                  |
|----|-------------------------------|-------------------------------------|---------------|-----------|-----------|-------------------|-------------|----------|------------------|
| *  | Οι υπηρεσίες μου              | Πακέτα Υπηρεσιών ΑΓΟΡΑ ΝΕΟΥ ΠΑΚΕΤΟΥ |               |           |           |                   |             |          | OPA NEOY TAKETOY |
|    | Account Data                  | Pack Id                             | Πακέτο        | Υπηρεσίες | Κατάσταση | <u>Ημ/α λήξης</u> | Plesk Login |          | Διαχείριση       |
|    | Billing                       | 128583                              | Linux Starter | G         | Ενεργό    | 11/08/2017        | Plesk Login | Ανανέωση | Διαχείριση       |
| R  | Support                       | Domain I                            | Names         |           |           |                   |             |          | TOPA NEOY DOMAIN |

2. Στην καρτέλα Websites & Domains, επιλέξτε Hosting Settings

## ×

3. Στο προ τελευταίο πεδίο επιλέξτε από το drop down menu το Awstats ή το Webalizer και στο τέλος της πρότασης επιλέξτε το κουτί και πατήστε ΟΚ

## ×

4. Πληκτρολογείστε σε έναν browser την παρακάτω διεύθυνση: mydomain.gr/plesk-stat/webstat (όπου mydomain.gr εσείς δηλώστε το δικό σας όνομα χώρου) και σαν κωδικούς πρόσβασης, χρησιμοποιείστε το username και password της FTP υπηρεσίας σας.